# Citrix XenApp Installation Guide for ePadLink Signature Pads

### 1. Software Installation

1.1 Enable .NET Framework 3.5 feature for the ePad-vision signature pad.

The ePad-vision driver requires that .NET3.5 be enabled beforehand on both the client and server computers.

- From the Windows Control Panel/Programs and Features, on the dialog left panel, click on "Turn Windows features on or off"
- In the Windows Features dialog, select the "Microsoft .NET Framework 3.5", then press OK. See the detail in the following link; we suggest using the command line option if one's system is Windows 8.1 or earlier.

#### https://support.microsoft.com/en-us/kb/2785188

#### 1.2 Client Machine Installation

 Install the Citrix Receiver software: Download and install the Citrix Receiver from the Citrix website: http://www.citrix.com/go/receiver.html

<u>http://www.citrix.com/go/receiver.html</u>

- Install the ePadLink Universal Installer client version from ePad support site <u>www.epadsupport.com</u>
  - o Select Universal Installer
  - Select the "Special note for Terminal Services, Citrix, RemoteFX, and VMWare View" link
  - Under item 2, select the UI12.0.R12011\_Client\_setup.exe (32 bit version). This driver must be install/reinstall after the Citrix Receiver is installed/ reinstalled.

• The following screen shots show the ePad client installation:

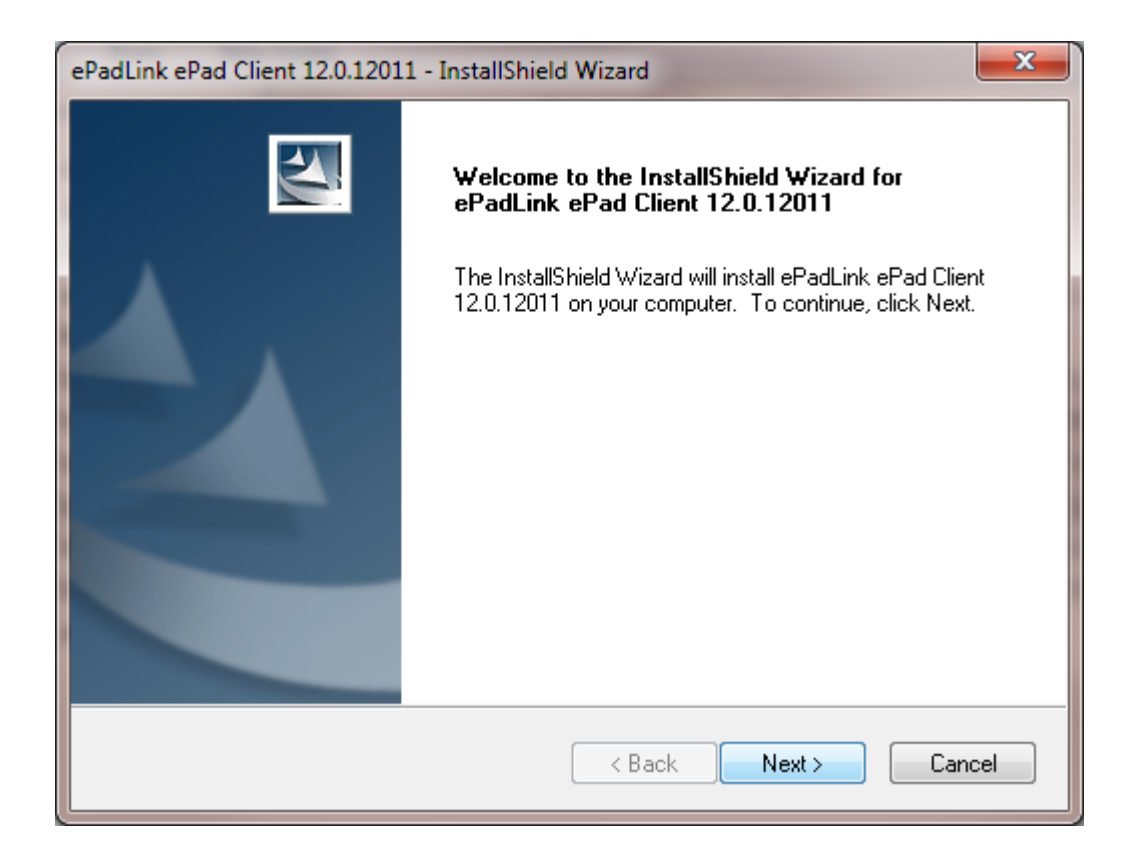

• Select Citrix and the ePad devices from the Select Features dialog:

| ePadLink ePad Client 12.0.12011 - Ir                                | nstallShield Wizard                             | ×           |
|---------------------------------------------------------------------|-------------------------------------------------|-------------|
| Select Features<br>Select the features setup will install           | l                                               | No.         |
| Note: Only select ePad Serial if the<br>It may cause severe perform | his device will be used.<br>rmance degradation. |             |
| Citrix                                                              | 1788 K 🔽 ePad USB                               | 184 K       |
| Terminal Services                                                   | 0 K 🔽 ePad-ink                                  | 184 K       |
|                                                                     | ✓ ePad II                                       | 184 K       |
|                                                                     | ✓ ePad-vision                                   | 184 K       |
| Description                                                         |                                                 |             |
| Support for Citrix clients                                          |                                                 |             |
| Space Required on C:                                                | 1788 K                                          |             |
| Space Available on C:<br>InstallShield                              | 55332272 K                                      |             |
|                                                                     | < Back Ne                                       | xt > Cancel |

#### • Select Finish to complete the installation

| ePadLink ePad Client 12.0.12011 - InstallShield Wizard |                                                                                                    |  |
|--------------------------------------------------------|----------------------------------------------------------------------------------------------------|--|
|                                                        | InstallShield Wizard Complete<br>The InstallShield Wizard has successfully installed ePadLink<br>ePad Client 12.0.12011. Click Finish to exit the wizard. |  |
|                                                        | < Back Finish Cancel                                                                                                    |  |

#### 1.3 Server Installation

- On the Server, Install the ePadLink Universal Installer from ePad support site www.epadsupport.com
  - Select Universal Installer
  - Select the "Special note for Terminal Services, Citrix, RemoteFX and VMWare View" link
  - Under item 1, select the UI12.0.R12001\_setup.exe (32 bit version).
  - Select the Typical installation on the Setup Type, let the installer complete its task, then follow the instruction to plug the ePad signature pad into your client PC.

| ePadLink ePad 12.0.12001 - Insta    | IlShield Wizard                     |                                                                                        | × |
|-------------------------------------|-------------------------------------|----------------------------------------------------------------------------------------|---|
| Setup Type                          |                                     |                                                                                        |   |
| Select the setup type that best sui | ts your needs.                      |                                                                                        |   |
|                                     | Click the type of setup you prefer. |                                                                                        |   |
|                                     | 오 Typical                           | Program will be installed with the most common options. Recommended for most<br>users. |   |
|                                     | 💭 Compact                           | Program will be installed with minimum required options.                               |   |
|                                     | 🔵 Custom                            | You may select the options you want to install. Recommended for advanced users.        |   |
|                                     |                                     | -<br>Inder                                                                             |   |
|                                     | C:\Program F                        | Files (x86)\ePadLink\ePad\                                                             |   |
| ePadLink.                           |                                     |                                                                                        |   |
| InstallShield                       |                                     | < Back Next > Cancel                                                                   | ] |

- Publish the "Generic ePad Test Utility" program to the Citrix App
  - For XenApp 6.x, from the Citrix AppCenter, select "publish application" from the Server's Farm/Application, right click option. See the following screen shot for the default location of the ePadLink folder and finish the rest of the steps.

| ePadTest - Publish Applicatio                                                                                                | n (4/8) 🗙                                                                                                    |
|----------------------------------------------------------------------------------------------------|----------------------------------------------------------------------------------------------------|
| <b>Citrux</b><br>Location<br>Select and configure the re                                                                     | source being published.                                                                                                    |
| Steps<br>Velcome<br>Basic<br>Name<br>Type<br>Location<br>Servers<br>Users<br>Shortcut<br>presentation<br>Publish immediately | Enter the application location<br>Enter the command line for the application you want to publish. You can also specify a<br>default working directory for users. <u>More</u><br><u>Command line:</u><br>"C:\Program Files (x86)\ePadLink\ePad\Diagnostics\Generic\ePadTest.exe"<br><u>Browse</u><br><u>Working directory:</u><br>C:\Program Files (x86)\ePadLink\ePad\Diagnostics\Generic<br><u>Browse</u> |
|                                                                                                    | < <u>B</u> ack <u>N</u> ext > Cancel                                                                                                    |

 For XenApp 7.x, from the Citrix Studio/Delivery Groups, select "Add applications" from Enabled Delivery Group's right click option, then on the Applications dialog, check the "Generic ePad Test Utility" from the list of applications and finish the rest of the steps.

| Studio         | Applications                                                                     |          |                        |       |
|----------------|----------------------------------------------------------------------------------|----------|------------------------|-------|
|                | The applications listed below were found on a machine created publishing server. | from the | master image or on the | App-V |
| ✓ Introduction | Select applications:                                                             |          |                        |       |
| Applications   | Application name                                                                 | *        | Origin                 |       |
| Summary        |                                                                                  |          | Master Image           |       |
|                |                                                                                  |          | Master Image           | -     |
|                | Generic ePad Test Utility                                                        |          | Master Image           |       |
|                | IS Manager                                                                       |          | Master Image           | -     |
|                |                                                                                  |          | Master Image           |       |
|                | Magnity                                                                          |          | Master Image           |       |
|                | Memory Diagnostics Tool                                                          |          | Master Image           |       |
|                | Narrator                                                                         |          | Master Image           |       |
|                | Notepad                                                                          |          | Master Image           |       |
|                | Add applications manually Application properties                                 |          |                        |       |
|                | Place the selected applications in folder:<br>Applications\<br>Change            |          |                        |       |

## 2. Running the Application

From the web browser, enter the XenApp server address, and login into the XenApp page. After successful login, the "Generic ePad Test" program should be available in the Applications folder. Double click on the icon, the "Generic ePad Test" Program should launch, and be ready to capture the signature.

| 🖦 ePadLink - ePad Test Utility v9.41                        | ×  |
|-------------------------------------------------------------|----|
| ePad-ink ready. Start signing.<br>Click stop to disconnect. |    |
|                                                             |    |
| Tom                                                         |    |
| S <u>t</u> op <u>Clear</u> <u>D</u> one <u>De</u> tails >   | ·> |
| Attempting to open ePad-ink device Succeeded                |    |